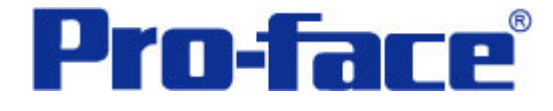

GP 时钟画面设定 说明书

# 普洛菲斯国际贸易(上海)有限公司 技术热线: 021-6361-5008

**1.0**版 普洛菲斯国际贸易(上海)有限公司版权所有

## 目录

| 内  | <u></u> 资        | 〔码  |
|----|------------------|-----|
| 1. | 画面操作说明           | 3   |
| 2. | 画面建立             | 4   |
| 3. | 地址和 D 脚本说明       | 7   |
| 4. | GP、PLC 和画面编辑软件版本 | .11 |
| 5. | 画面复制             | .11 |
| 6. | 注意事项             | 14  |
|    |                  |     |

## <附录>

| 建立和编辑 D 脚本  | 15 |
|-------------|----|
| 修改 D 脚本地址   | 17 |
| 关于 LS 区     | 18 |
| 确认地址        | 19 |
| 映射 PLC 时钟数据 | 20 |
| 关于 Tags     | 22 |

注意: 在您的系统中使用本例时, 在操作前请检查。

### 1. 画面操作说明

这个示例允许您在在线模式下改变时钟数据(年,月,日,小时,分钟)。一般情况下 改变时钟数据需要在 GP 的离线模式完成,如果按照下面的例子,您将可以在在线模式 下进行更改。

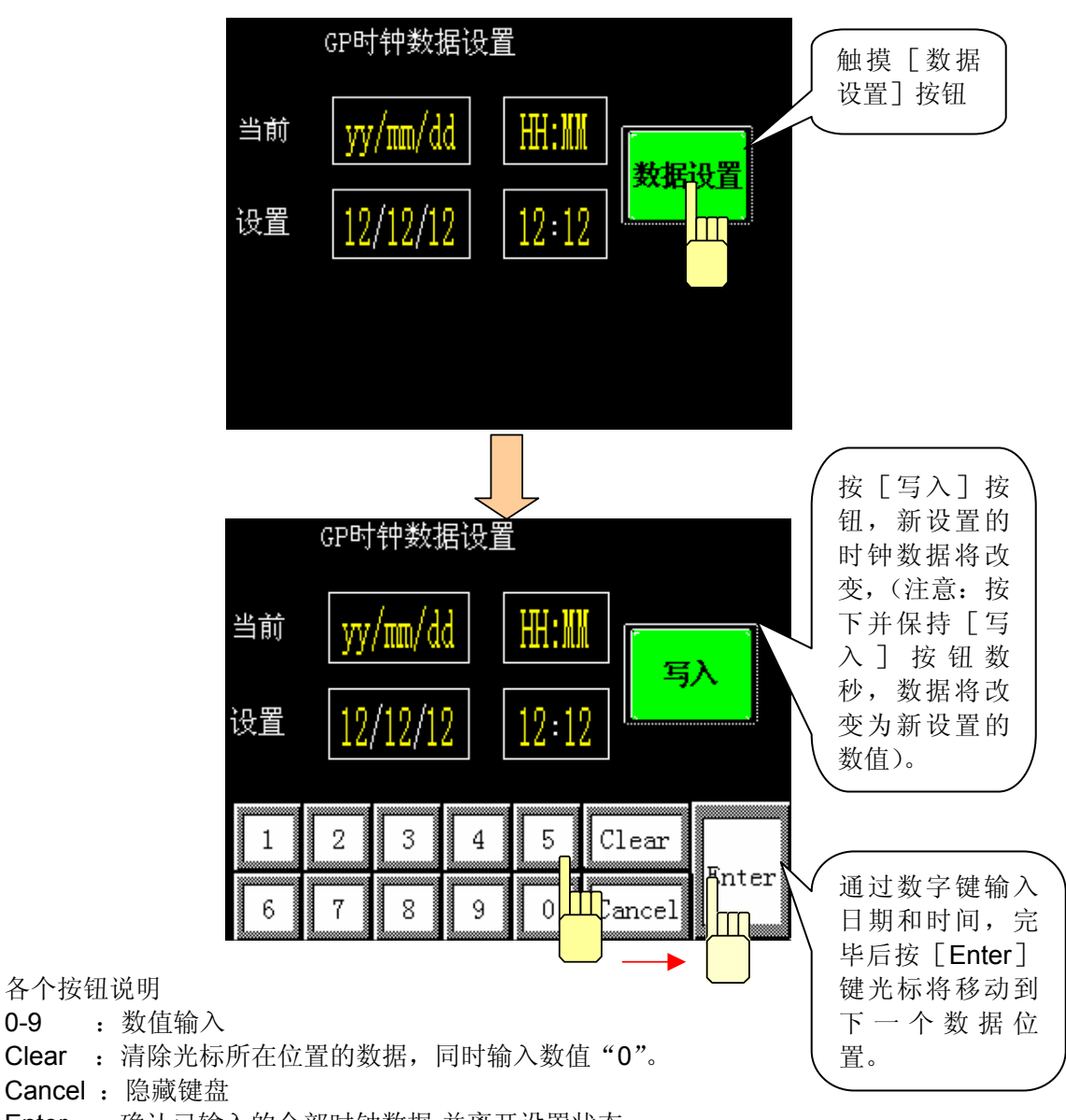

Enter : 确认已输入的全部时钟数据,并离开设置状态。

0-9

写入 : 将设置的时钟数据写入内部时钟数据区域,同时隐藏键盘和[写入]按钮。

### 2. 画面建立

B8999: GP 时钟设定

- A: GP 当前日期数据显示(年,月,日)。
- B: GP 当前时间数据显示(小时,分钟)。
- C: 设置的日期数据(K-tag)(年,月,日)(关于 K-tag)。
- D: 设置的时间数据(K-tag)(小时,分钟)。
- E: 数据设置按钮

\*当触摸这个按钮时,数字键盘和写入按钮将出现在窗口画面里。根据需要输入数据。

F: U-tag

\*显示数字键盘和写入按钮的窗口画面(→关于 U-tag)。

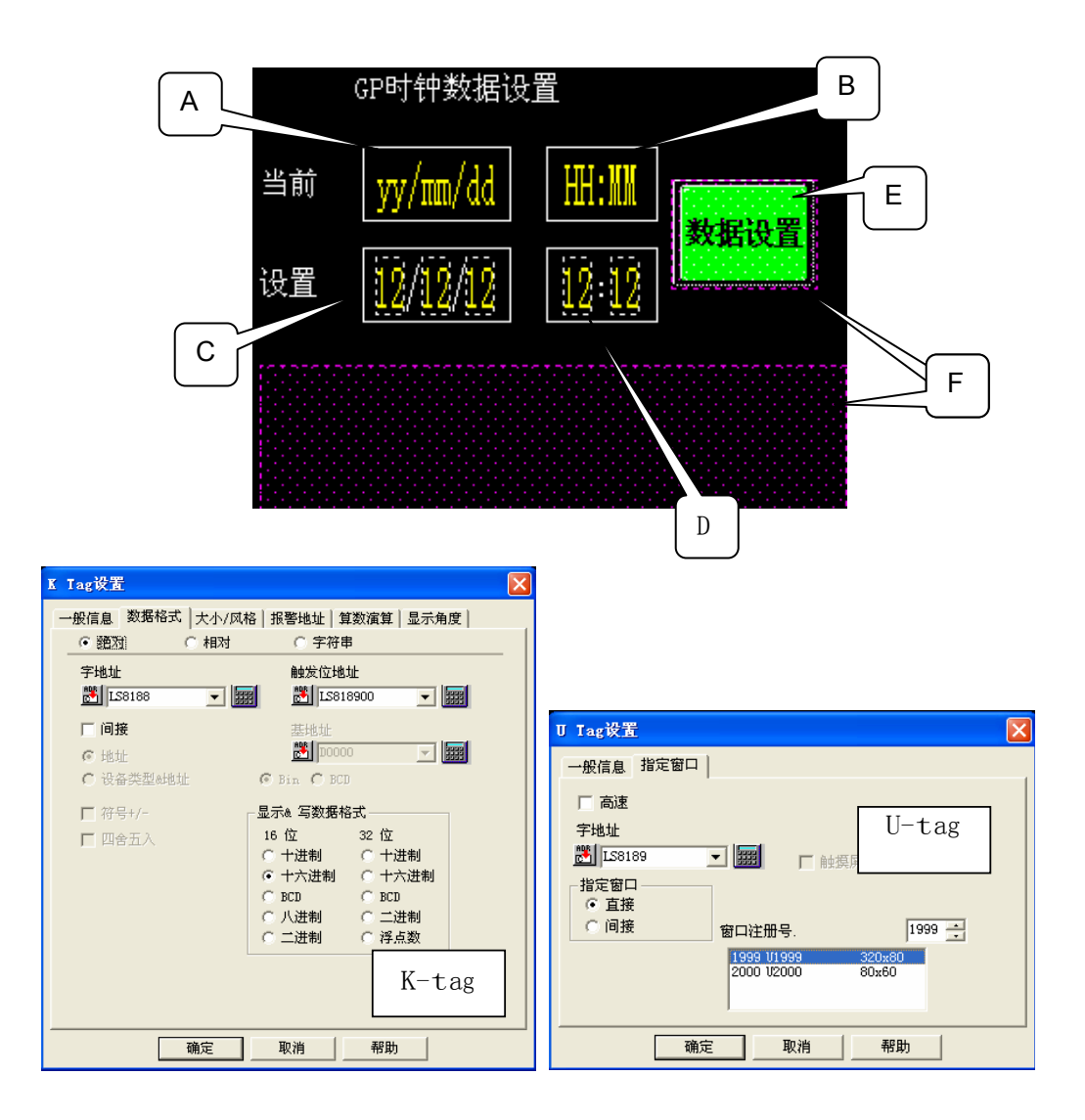

U1999: 数字键盘

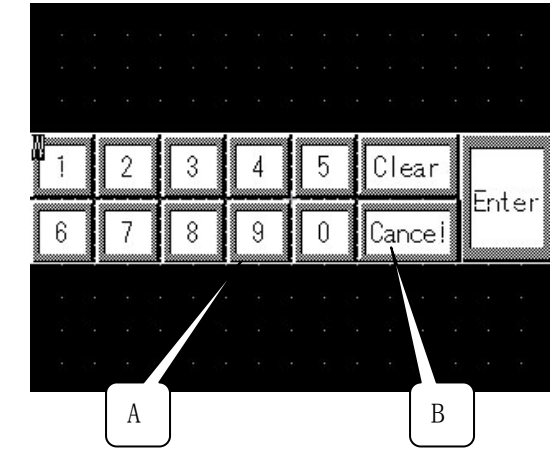

- A: k-tag 当窗口被调用时,通过键盘可以进行数据输入操作。(→关于 k-tag)
- B: T-tag 隐藏窗口。(→关于 t-tag)

数字键盘由 k-tag 设置。T-tag 是放置在 Cancel 上的透明开关,在 Cancel 按下的同时也 被按下。在 U-tag 的调用地址里写入 "0",执行隐藏窗口的操作。

| k Tag 设置                                                                                                    | I Iag 设置                                                                                                    |
|----------------------------------------------------------------------------------------------------|----------------------------------------------------------------------------------------------------|
| <ul> <li>一般信息 模式 迭項</li> <li>模式         <ul> <li>(387)</li> <li>(497)</li> <li>(585)</li> <li>(407)</li> <li>(585)</li> <li>(407)</li> <li>(585)</li> <li>(407)</li> <li>(585)</li> <li>(407)</li> <li>(585)</li> <li>(407)</li> <li>(585)</li> <li>(585)</li> <li>(585)</li> <li>(585)</li> <li>(585)</li> <li>(585)</li> <li>(585)</li> <li>(485)</li> <li>(485)</li> <li>(597)</li> <li>(597)</li> <li>(59</li></ul></li></ul> | 一般信息 模式 选项       ● 盥 ○ 字 ○ 特殊       ①地址       ① [1581900] ▼       ② □ ⑦ ⑦ ○       ○ 登位       ○ 登位       ○ 開持       ○ 出会       ○ 目动关闭(组合)         T-tag         ● 目动关闭(组合)         ● 目动关闭(组合) |
| 确定 取消 帮助                                                                                                    | 和助                                                                                                    |

U2000: 写入按钮

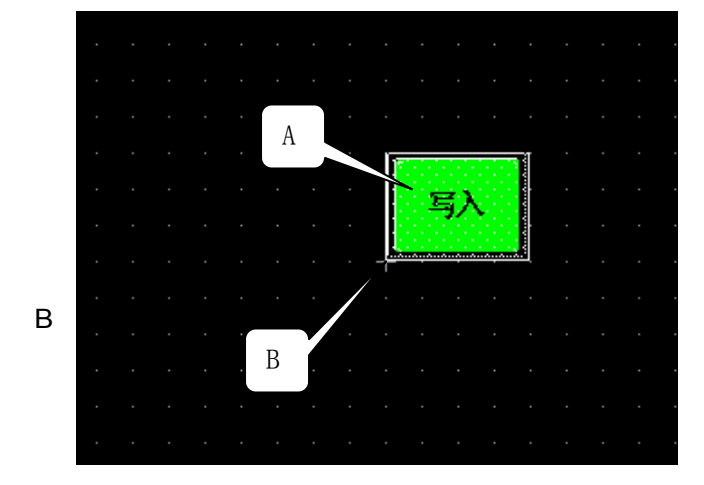

- A: 写入按钮将通过数字键盘输入的时钟数据写入到 GP 系统的内部时钟区域。
- B: T-tag 在窗口画面里隐藏写入按钮。

在您按下写入按钮的时候,通过数字键盘输入的数据将由 D 脚本程序写到 GP 的内部时钟区域里。同样的,T-tag 也同时显示在那个写入按钮的窗口画面上。

在这个例子程序里使用的画面类型和编号有: B8999, U1999 和 U2000 (基本画面 8999, 窗口画面 1999, 2000), 但仍请您在使用前根据您的系统情况改变那些画面编 号。(→5. 画面复制)

### 3. 地址和 D 脚本说明

这个示例通过使用画面编辑软件的 D 脚本功能运行。示例中使用的 D 脚本的说明,在 下面的示例 D 脚本描述里。(→建立与编辑 D 脚本)同样的,示例程序使用的地址说 明在下列 LS 区说明表格里。(→关于 LS 区)注意:请根据您的系统改变下列地址。 (→关于替换地址)

| 地址       | 详细说明          |
|----------|---------------|
| "字"地址    |               |
| LS8184   | 年设置数值         |
| LS8185   | 月设置数值         |
| LS8186   | 日设置数值         |
| LS8187   | 小时设置数值        |
| LS8188   | 分钟设置数值        |
| LS8189   | 局部窗口地址        |
| "位"地址    |               |
| LS818900 | 数字键盘和写入按钮的标记  |
| LS819001 | 取消操作的标记       |
| "临时"地址   |               |
| t0085    | 年设置数值的临时存储地址  |
| t0086    | 月设置数值的临时存储地址  |
| t0087    | 日设置数值的临时存储地址  |
| t0088    | 小时设置数值的临时存储地址 |
| t0089    | 分钟设置数值的临时存储地址 |

临时地址只能用于 D 脚本内部

D脚本程序说明

| 触发: ([b: LS819000])"位"上升沿  | 按下写入按钮后运行下列内容           |
|----------------------------|-------------------------|
|                            | //将设置的数据"年"存储到GP系统数据区对应 |
|                            | //位置。                   |
| [w:LS0011]=[w:LS8185]      | //将设置的数据"月"存储到GP系统数据区对  |
|                            | //应位置。                  |
| [w:LS0012]=[w:LS8186]      | //将设置的数据"日"存储到GP系统数据区对应 |
|                            | //位置。                   |
| [w:LS0013]=[w:LS8187] *100 | + [w:LS8188]            |
|                            | //将设置的数据"年"存储到GP系统数据区对应 |
|                            | //位置。                   |
| set([b:LS001015])          | //GP设置时钟数据设置的标志位设置。     |
|                            |                         |

ID00001 清除时钟改变标记

| 触发:([b: LS819000]) "位"下降沿 | //当手指从写入开关离开后,运行下列内容。 |
|---------------------------|-----------------------|
| clear([b:LS001015])       |                       |

### ID00002 当前时间输入

| 触发: ([w:LS0000]= =8999) 当表达式的结果由假变为真的时候执行下列内容。<br>在 LS0000 内容 GP 画面是 8999 号(画面)的时候,运行下列程序。如果您的工程文件 |                                 |  |  |
|----------------------------------------------------------------------------------------------------|---------------------------------|--|--|
| 里的编号改变了,那这个编号同样需要改变。                                                                               |                                 |  |  |
| [w:LS8184] = [w:LS0002]                                                                            | //存储当前"年"的数值到相应设定值地址。           |  |  |
| [w:LS8185] = [w:LS0003]                                                                            | //存储当前"月"的数值到相应设定值地址。           |  |  |
| [w:LS8186] = [w:LS0004]                                                                            | //存储当前"日"的数值到相应设定值地址。           |  |  |
| [w.L30107] = ([w.L30003] & 0                                                                       | //存储当前"小时"的数值到相应设定值地址。          |  |  |
| [w:LS8188] = [w:LS0005] & 0x                                                                       | x00FF<br>//存储当前"分钟"的数值到相应设定值地址。 |  |  |
|                                                                                                    |                                 |  |  |
|                                                                                                    |                                 |  |  |
|                                                                                                    |                                 |  |  |

|                                                                                                    | 下列内容在开关按下时执行                                                                                                    |
|----------------------------------------------------------------------------------------------------|----------------------------------------------------------------------------------------------------|
| [t:0085] = [w:LS8184]<br>[t:0086] = [w:LS8185]<br>[t:0087] = [w:LS8186]<br>[t:0088] = [w:LS8187]<br>[t:0089] = [w:LS8188] | <ul> <li>//在改变前存储"年"的数值。</li> <li>//在改变前存储"月"的数值。</li> <li>//在改变前存储"日"的数值。</li> <li>//在改变前存储"小时"的数值。</li> <li>//在改变前存储"分钟"的数值。</li> </ul> |

| 触发: ([b: LS819001]) "位"上升沿 | 在取消开关被按下时运行下列程序。 |
|----------------------------|------------------|
| clear([b:LS818900])        | //隐藏数字键盘和写入按钮。   |
| [w:LS8184] = [t:0085]      | //恢复"年"的最初数据。    |
| [w:LS8185] = [t:0086]      | //恢复"月"的最初数据。    |
| [w:LS8186] = [t:0087]      | //恢复"日"的最初数据。    |
| [w:LS8187] = [t:0088]      | //恢复"小时"的最初数据。   |
| [w:LS8188] = [t:0089]      | //恢复"分钟"的最初数据。   |
|                            |                  |

### 4. GP、PLC 和画面编辑软件版本

示例使用的GP, PLC和画面编辑软件说明如下:请注意,对于正确的应用,您需要根据您 使用的PLC和触摸屏的类型,调整画面位置和设置。(→注意)

使用的 GP 和 PLC

GP: GP2300

PLC: MELSEC A1SJH(通讯模块), 三菱电机

(协议: MITSUBISHI MELSEC-AnN(LINK))

画面编辑软件版本: GP-PRO/PBIII C-Package03(V7.23中文版)

### 5. 画面复制

如果您的工程文件已创建好,可以直接复制本例到您的工程中。请注意在复制

时,地址和画面号不能与工程中已有的地址和画面号重复。(→确认地址) 如果您使用的触摸屏型号与本例不同,需要对画面位置和设置进行适当的调整。

| 👺 系统工程.prv : 您自己的工程文件 - 工程管理器 📃 🗖 🔀                                                                           |
|----------------------------------------------------------------------------------------------------|
| 工程で()画面/设置で()控制で()应用(1)帮助(1)                                                                                  |
| 画面复制 (S)<br>图像转换 (Y)<br>图像压缩 (C)<br>DXF 变换 (S)                                                                |
| 文本画面导入/导出①<br>地址变换 (à)<br>调用画面号变换 (L)                                                                         |
|                                                                                                    |
| GP 设置         CF卡工具 (1)           工石         枚4             工石         枚4                                     |
| 前 新建 文本表转换 (2) 新建                                                                                             |
| <ul> <li>○ 打开</li> <li>夕 监控</li> <li>○ 报警</li> <li>□ 模拟</li> <li>○ I/0</li> <li>● 打印</li> <li>● 打印</li> </ul> |
| □ GP2300 受更<br>管理器 退出                                                                                         |
| IIISUBISHI<br>TELSEC-ANN(LINK)<br>Pro-face                                                                    |
| 画面复制                                                                                                    |

打开您的工程文件, 在工程 管理器的菜单中点击[应用], 然后点击[画面复制]命令。

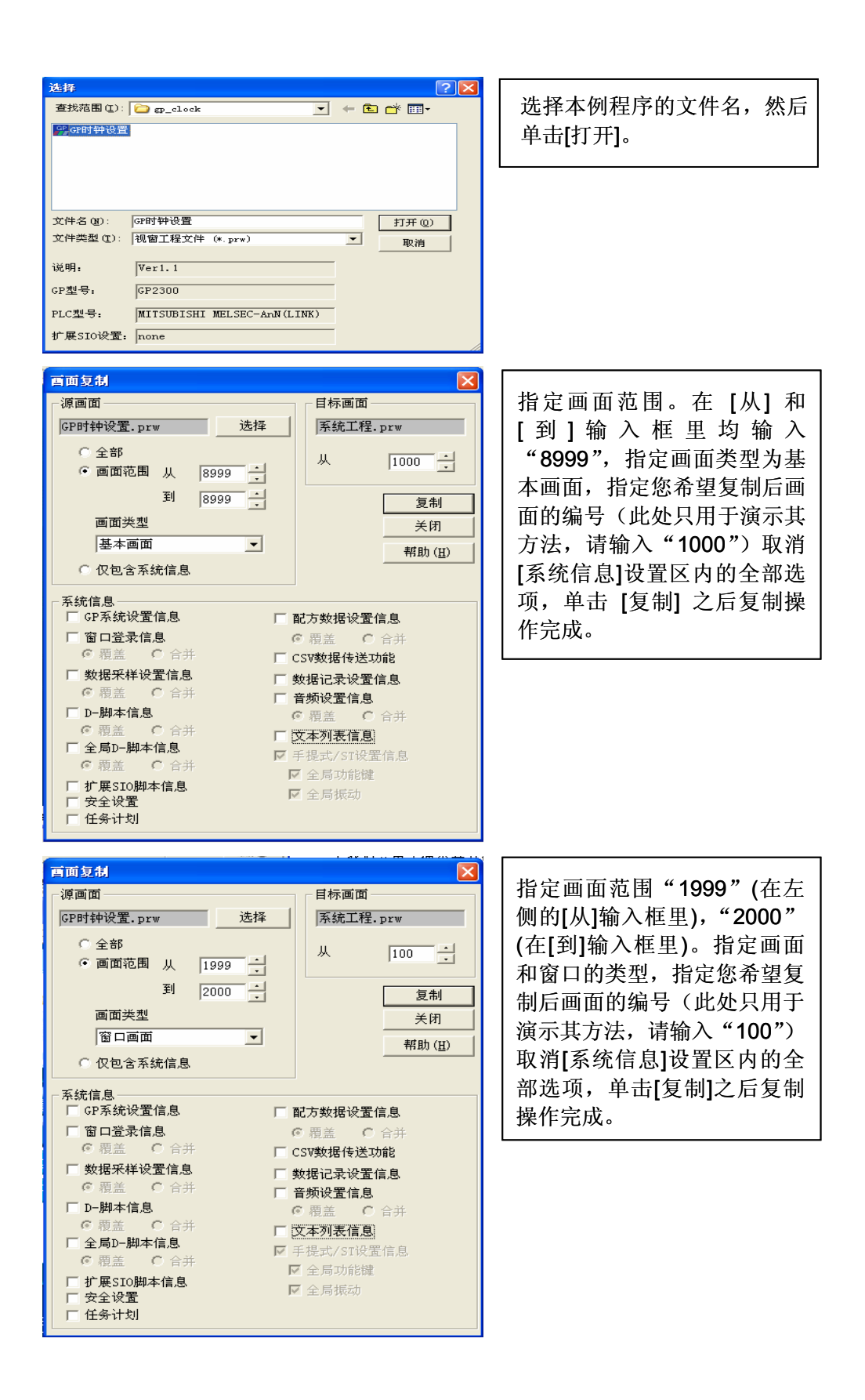

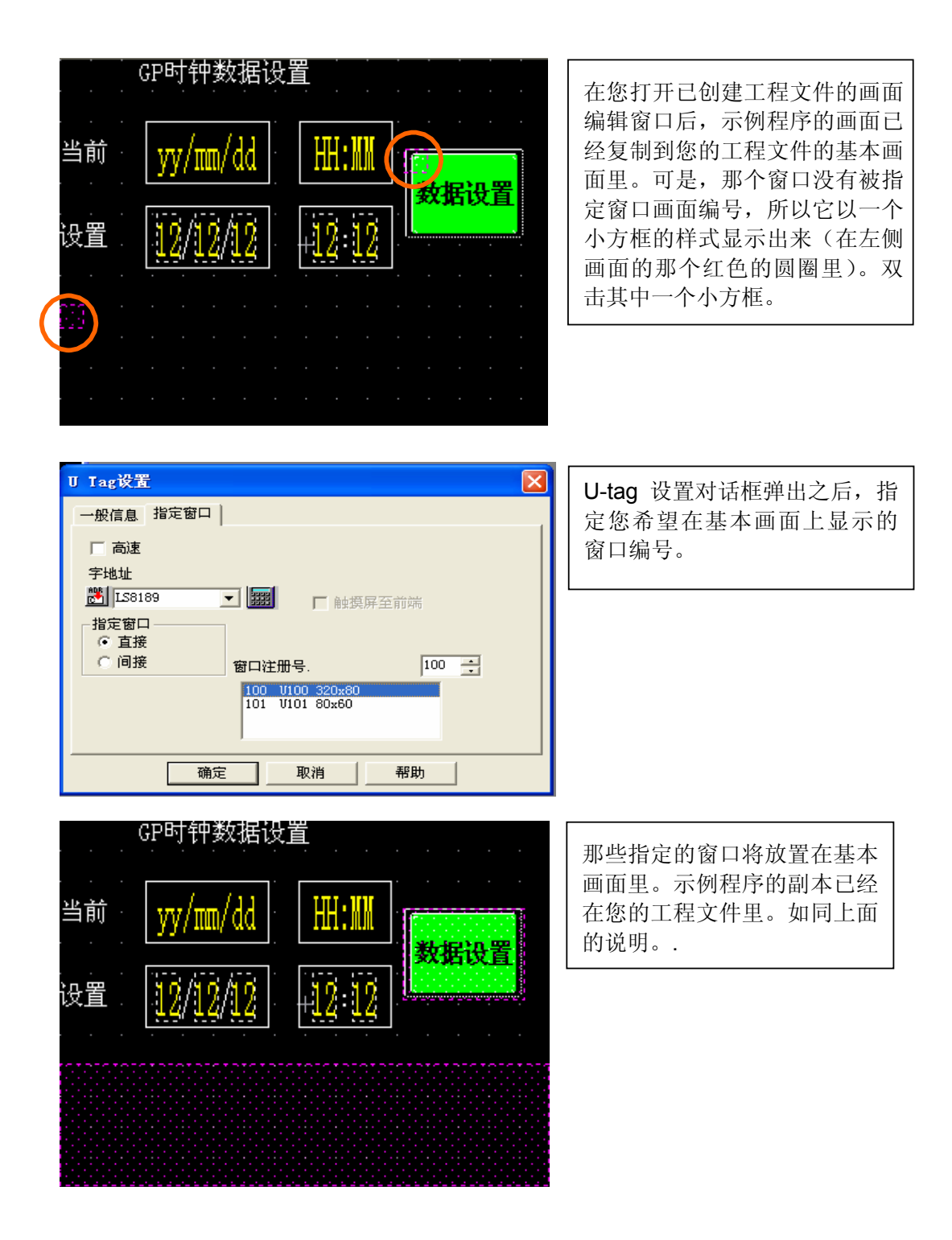

#### 6. 注意事项

如果您使用的触摸屏类型与示例的不一致,就需要去调整画面里的设置。以下系列触摸 屏能完成这个功能。GP77R,GP377,GP2000系列和GLC系列。示例编辑时采用的 软件版本是 7.23 中文版,您也可以使用 V6.0 或更高版本的软件。如果您使用 GP (GLC)2000系列,LS 区最大可使用到 8191。其它的触摸屏类型最大可用的 LS 区 数量是 4095。对于其它的触摸屏,如果您复制了示例程序画面,但没有对地址进行调 整,您的工程文件将不能正常运行。在这种情况下,请改变那些地址。

如果您的触摸屏通讯协议类型设置的是 MEMORY LINK SIO Type 或者 MEMORY LINK Ethernet Type, LS 区的说明与例子程序中的 LS 的说明将是不同的。LS 区是当 您安装示例的时候自动更改的,可是在那个 D 脚本里的 LS 区说明是不会自动更改 的,所以会发生错误。在示例程序里,请调整在 D 脚本里 LS 区的说明。

| 示例          | PLC 连接方式     | MEMORY LINK 连接方式 |
|-------------|--------------|------------------|
| D脚本和部件的触发表示 | LS1000       | 1000             |
| D脚本的操作表示    | [b:LS100000] | [b:100000]       |
|             | [w:LS1000]   | [w:1000]         |

本例中,您可以使用 16 位的二进制数据(0~65535)。 如果使用了其它格式或负数数据,您需要在 D 脚本中进行相应的设置。 示例:使用 16 位二进制负数数据

| 文件 (2) 选项 (0)                                                                                                    |                                           |                                    |
|----------------------------------------------------------------------------------------------------|-------------------------------------------|------------------------------------|
|                                                                                                    |                                           |                                    |
|                                                                                                    | - 33                                      |                                    |
| 显示工具栏 🔽 C fət C təf                                                                                                |                                           |                                    |
| 公式:                                                                                                    | 函数:                                       |                                    |
| // 在系统区中写入被改变的价值<br>[w:LS0010]=[w:LS8184] // 改变 "年"<br>[w:LS0011]=[w:LS8185] // 改变 "月"                             |                                           |                                    |
| [w:LS0012]=[w:LS8186] // 改变"日"<br>[w:LS0013]=[w:LS8187] *100 + [w:LS8188] // 改变"小时"和"<br>set[[b:LS001015]]//设置改写标记 |                                           |                                    |
|                                                                                                    |                                           |                                    |
| - 教授研究室:  BCD <u>)</u> 教授研究室:  16 位 <u>)</u> 付ち ガー  <br>操作表达式正确                                                    | 调用     新建       编辑     删除       复制     粘贴 | 在这个窗口内,可以使用下<br>列数据(-32768-32767)。 |
|                                                                                                    | 帮助                                        |                                    |

### <附录>

建立新的D脚本

| ▲ 百板 - GP时钟设置                                                                                                    | 在画面绘制界面菜单                        |
|----------------------------------------------------------------------------------------------------|----------------------------------|
| ●面⑤ 編辑① 查看① 选项① 绘画① Iags 部件① 特殊② 库① 窗口① 帮助①          □ □ □ □ □       10       10       10       10       10       10       10       10       10       10       10       10       10       10       10       10       10       10       10       10       10       10       10       10       10       10       10       10       10       10       10       10       10       10       10       10       10       10       10       10       10       10       10       10       10       10       10       10       10       10       10       10       10       10       10       10       10       10       10       10       10       10       10       10       10       10       10       10       10       10       10       10       10       10       10       10       10       10       10       10       10       10       10       10       10       10       10       10       10       10       10       10       10       10       10       10       10       10       10       10       10       10       10       10       10       10       10       10 | 栏里,单击[特殊]菜<br>单,然后单击 [D 脚<br>本]。 |
| ■ B8999: CP时钟设置                                                                                                    |                                  |
| D-脚本列表                                                                                                    | 在 D 脚本列表窗口                       |

| D-周本列表     |            | 在 D 脚本列表窗口                       |
|------------|------------|----------------------------------|
| 1-脚士       |            | 内,单击[增加]按钮,                      |
| D_Mehretzy |            | │ 弹出 D 脚本编辑器窗                    |
|            | 増加         | 口。在窗口正确位置                        |
|            | 删除         | 输入数据和地址等,                        |
|            | 编辑         | 并通过 D 脚本工具箱                      |
|            | 拷贝         | → 探 作 舠 八 相 应 的 昇<br>法。单击[确定],对输 |
|            | 粘贴         | 入的数据进行保存。                        |
|            | _ ¥ ta _ ] |                                  |
|            |            |                                  |
|            | 帮助         |                                  |
| ,          |            |                                  |

| 2 articlescie               |
|-----------------------------|
| 函数                          |
| 数据设置 ▼                      |
| 常量<br> 临时地址<br> 位地址<br> 字地址 |
|                             |
| 语句操作                        |
| if() else + - %             |
| heak / =                    |
| 比较 << >> &                  |
| 与或非   ^ ~                   |
| < <= <>                     |
| > >= ==                     |

| 🦚 D-脚本编辑器 : 未知 | 的         |              | X     |
|----------------|-----------|--------------|-------|
| 文件 (E) 选项 (D)  |           |              |       |
| ID 00000       | 触发        |              |       |
| 描述:            |           | 时钟持续         |       |
|                | o≁ o~ o   | ₩            | 1     |
| 显示工具栏 🔽        | ⊂f+t ⊂t+f |              |       |
| 公式:            |           |              | 函数:   |
|                |           |              |       |
|                |           |              |       |
|                |           |              |       |
|                |           |              |       |
|                |           |              |       |
| <              |           |              |       |
| 数据类型: Bin ▼    | 数据长度: 16  | 位 💌 符号 +/- 「 |       |
| 输入一个表达式.点击帮助来? | 获得列子      |              | 调用 新建 |
|                |           |              | 编辑 删除 |
|                |           |              | 复制粘贴  |
|                |           |              |       |
| 确定 取消          |           |              | 帮助    |

编辑 D 脚本

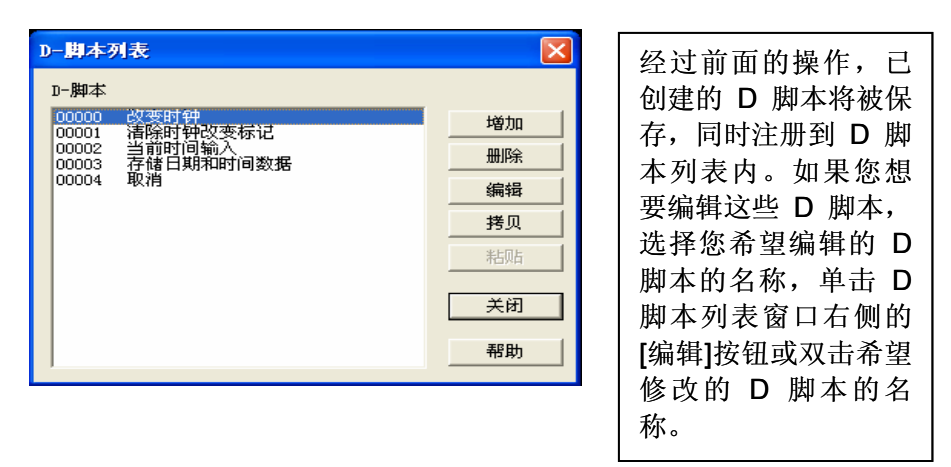

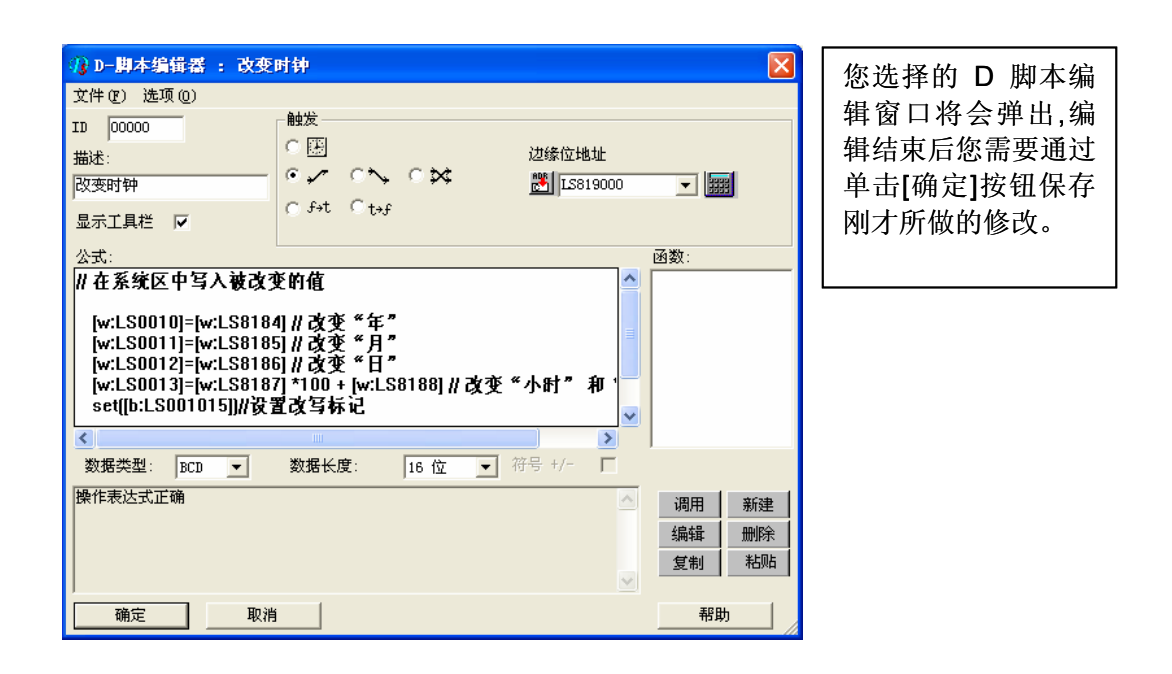

| 小 D−期本编辑器 : 改变时钟     公                                                                                                    | X                                         |                                                                                         |
|----------------------------------------------------------------------------------------------------|-------------------------------------------|-----------------------------------------------------------------------------------------|
| 文件 (2) 选项 (0)<br>ID 00000<br>描述:<br>改变时钟<br>显示工具栏 マ<br>公式:<br>// 在系统区中写入被改变的价值<br>[w:LS0012]=[w:LS8185] // 改变 "月"<br>[w:LS0012]=[w:LS8186] // 改变 "日"<br>[w:LS0012]=[w:LS8186] // 改变 "日"<br>[w:LS0012]=[w:LS8186] // 改变 "日"<br>[w:LS0012]=[w:LS8186] // 改变 "日"<br>[w:LS0012]=[w:LS8186] // 改变 "日"<br>[w:LS0012]=[w:LS8186] // 改变 "日" | <b>又 翻</b><br>函数:                         | 复制了那些文件后,您<br>需要修改左图显示的 D<br>脚本,通过将鼠标指向<br>设备的地址并双击左<br>键,将"LS818"改为<br>"D0100"(PLC地址)。 |
| ▲         ●           数据类型:         BCD ▼         数据长度:         16 位 ▼         符号 +/-                                                                                                    |                                           |                                                                                         |
| 操作表达式正确                                                                                                    | 调用     新建       编辑     删除       复制     粘贴 |                                                                                         |
|                                                                                                    | 帮助                                        |                                                                                         |

| 语法辅助          | × | "D0100"在地址栏              |
|---------------|---|--------------------------|
| 地址 100100 💌 📰 |   | 内输入"D0100",<br>完成后占击[确完] |
| 〇位 ④字 〇临时     |   | 按钮。                      |
| 确定 取消 帮助      |   |                          |

| <ul> <li>小 D-脚本编辑器:改变<br/>文件(2)选项(2)</li> <li>ID [00000]</li> <li>描述:</li> <li>[改变时钟</li> <li>显示工具栏 ▼</li> </ul> | 时钟<br>●歴<br>● ✓ ○へ ○☆<br>○ 5+t ○ t+f                                             | 边缘位地址<br>萨JIS819000 | × 💷         | D 脚本地址改变<br>后的样子将与左<br>图显示相同。 |
|----------------------------------------------------------------------------------------------------|----------------------------------------------------------------------------------|---------------------|-------------|-------------------------------|
| 公式:<br>  在系统区中写入被改;                                                                                              | 变的价值                                                                             | <u> </u>            | 函数:         |                               |
| [w:LS0010]=[w:D0100<br>[w:LS0011]=[w:LS818<br>[w:LS0012]=[w:LS818<br>[w:LS0013]=[w:LS818<br>set[[b:LS001015]]//资 | ] // 改变"年"<br>5] // 改变 "月"<br>6] // 改变"日"<br>7] *100 + [w:LS8188] // 改变<br>置改写标记 | ξ "小时"和 "           |             |                               |
| <<br>*>₩###₩                                                                                                    | 数据长度, 体 医                                                                        |                     |             |                               |
|                                                                                                    | 欸塘太浸: 16位 ▼                                                                      | 19-5-17             |             |                               |
| 展旧花园工作                                                                                                    |                                                                                  | <u>^</u>            | 调用新建        |                               |
|                                                                                                    |                                                                                  |                     |             |                               |
| ]                                                                                                    |                                                                                  | ~                   | _ 复制 _   柘岻 |                               |
| · 取消                                                                                                    | 5                                                                                |                     | 帮助          |                               |

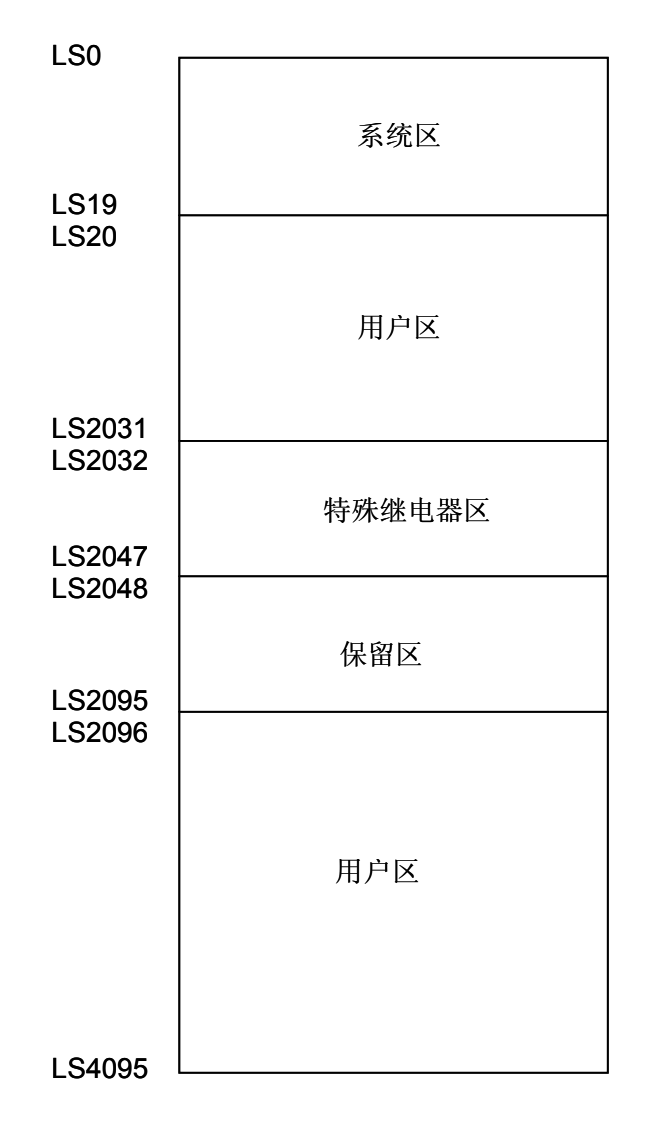

LS 区位于 GP 的存储器内,是 GP 的操作使用的。LS 区的结构如下表:

用户区只能在 GP 内部使用,不能分配给 PLC。这个区域已经被部件和 Tags 使用,只能由 GP 内部处理,不能被 PLC 控制。 (→详细资料请查阅 "PLC 连接手册",章节 1-1-2)

对于GP(GLC)2000系列,LS区最大可以使用到LS8191。

下面说明了如何确认画面中或 D 脚本中已使用的地址的方法。同样,也可以确认已被使用的画面号。

| ※ 系统工程・pr▼: 急自己的工程文件 - 工程管理器 TH(0) 画面(沿景(0) 応用(0) 配用(0) | 打开你的工程文件, 在工程管                                                                                    |
|---------------------------------------------------------|---------------------------------------------------------------------------------------------------|
|                                                         | 理器的[应用]菜单中,选择[全<br>局交叉参考]-[列表]命令。                                                                 |
| 週用画面号支換 (L) 全局文又参考 (E) → 列表 (L) CP 设置 CF卡工具 (D) 時期 (W)  |                                                                                                   |
|                                                         | 然后会弹出"全局交叉参考列<br>表"窗口,列表中将显示已使<br>用的地址和画面号。双击某个<br>地址或点击窗口右侧的[打开<br>画面],输入您要查找的地<br>址,然后使用该地址的画面将 |
| LITSUBISHI<br>ELISEC-AnN(LINK)<br>Pro-face<br>全局交叉参考列表  | 目动打开。                                                                                             |

| 全局交叉参考列 | 表            |    |         |
|---------|--------------|----|---------|
| 位地址 字地址 |              |    | 1       |
| 地址      | 画面           | ~  | 地址      |
| D0000   | 系统设置         |    |         |
| LS0000  | B1000, B8999 |    | 显示      |
| LS0002  | B1000, B8999 |    | o ≓⊞on  |
| LS0003  | B1000, B8999 |    | ,« шл @ |
| LS0004  | B1000, B8999 |    | C 全部(A) |
| LS0005  | B1000, B8999 |    |         |
| LS0010  | B1000, B8999 |    |         |
| LS0011  | B1000, B8999 |    | 打开画面    |
| LS0012  | B1000, B8999 | ×  |         |
|         |              | >  | 转换地址    |
|         |              |    |         |
|         | 关闭           | 帮助 |         |

初始化设置(对于 PLC) 通过使用程序的某一 PLC 设计,分配 PLC 时钟数据地址到 PLC 数据寄存器。本示例中 使用了下列 PLC。 PLC: MELSEC A1SJH(通讯模块),三菱电机 (协议: MITSUBISHI MELSEC-AnN(LINK))

### 初始化设置(对于 GP)

用位于 PLC 内部时钟数据给位于 GP 内部时钟数据进行初始化设置的方法,描述如下。

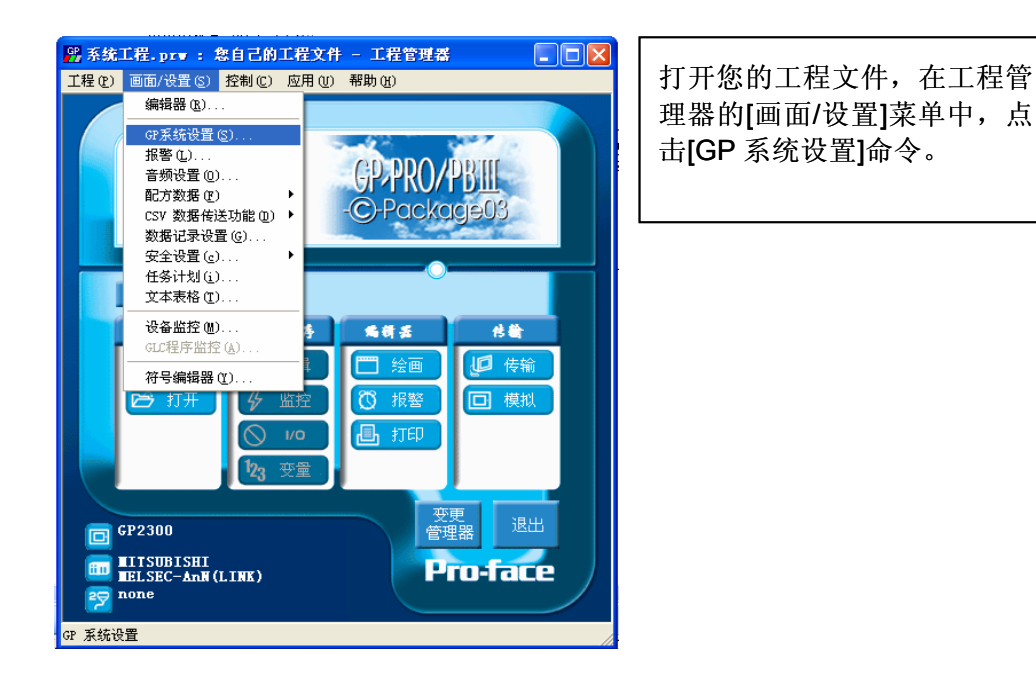

| GP设置 - 系统工程_prs       CP设置 枢武设置 初始画面设置 扩展设置 通讯设置         GP 设置 I/0设置 枢式设置 初始画面设置 扩展设置 通讯设置         PLC 类型 MITSUBISHI MELSEC-And (LINK)         系统起始地址 D0000 ###         机器号 0 **         读区大小 0 **         键接协议类型 (* 1:1 C n:1         节点号 0 **         使输状态 D0000 ###         近页 | 选择[模式设置]标签指定[系统<br>起始地址]("D0000"是在示<br>例程序里指定。)将 PLC 数据<br>寄存器"D0000"分配给 GP<br>系统数据区。) |
|----------------------------------------------------------------------------------------------------|----------------------------------------------------------------------------------------|
|                                                                                                    |                                                                                        |

PLC 设置

分配 PLC 时钟数据到 GP 系统的方法描述如下: .

存储 D9025 的高 8 位到 D0010 的数据寄存器里(年设置), D9025 低 8 位到 D0011 里 (月存储), D9026 的高 8 位到 D0012 ("日"存储器), D9026 的低 8 位到 D0013(时间), 和 D9027 高 8 位到 D0014(分钟)。就在您转换(ON-OFF) PLC 数据寄存器的 系统地址[D001015]时,系统地址日期和时间放置到 PLC 数据寄存器里,那时 GP 内部时钟数据改变并存储在 GP 系统里。

时钟数据可以在普通画面上改变,用 PLC 设备地址替换示例程序里那些已经使用的 地址(LS8184-LS8188)。

同样,请注意对于正确的应用,您需要根据所使用的 PLC 和触摸屏的类型,调整画 面位置和设置。

K-tag: 用于显示和存储在触摸屏上利用数字键盘输入的数值。

- \* "字"地址
  - 这个"字"地址用于存储设置的数值
- \* 触发"位"地址 启用数值输入。

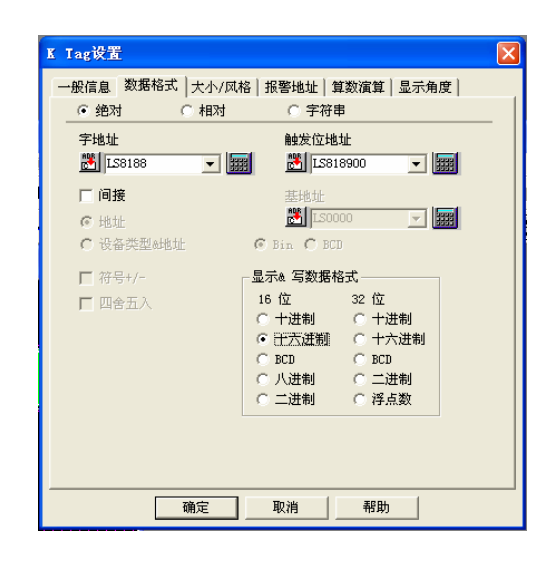

T-tag: 在触摸面板上的开关(在设置时可选择多种功能)

- \* 模式
  - 从位/字/特殊中选择一个模式
- \* "位"地址

这个位地址接受通过下面"位"访问选项设 置的操作动作。

| I Iag 设置           | X |
|--------------------|---|
| 一般信息模式 选项          | , |
| ◎ 陞   ○ 字   ○ 特殊   |   |
| 位地址                |   |
| 🔀 LS819001 🔽       |   |
| - 位访问              |   |
|                    |   |
| (● 瞬间)<br>C 倒转     |   |
| ○ 比較               |   |
| C 組合<br>C 自动美研(組合) |   |
|                    |   |
|                    |   |
| □ 互锁<br>互锁地址       |   |
| 20000 - IIII       |   |
| 触摸可用状态             |   |
| € 位升 C 位关          |   |
| 确定 取消 帮助           |   |

\*"位"访问

选择当触摸开关被按下时需要对上面说明的 "位"地址执行的操作动作。 U-tag: 用于在基本画面里显示窗口画面

- \* "字"地址
   "字"地址用于控制窗口画面的显示和隐藏
   如果在指定的地址写入了"0"窗口将隐藏,如
   果在指定的地址写入了"1"窗口将显示。
- \* 指定窗口 选择窗口画面是固定的还是可变的(直接/间 接)。
- \* 窗口注册编号 如果在[指定窗口]项选择了"直接"请指定需 要显示在基本画面上的窗口画面。

| U Iag设置                                                                                                    | X |
|----------------------------------------------------------------------------------------------------|---|
| 一般信息 指定窗口                                                                                                    |   |
| 厂 高速                                                                                                    |   |
|                                                                                                    |   |
| ■ 128189 <b>」</b> 1999 <b>」</b> 1999 <b>」</b> 1999 <b>」</b> 1999 <b>」</b> 1999 <b>」</b> 1999 <b>〕</b> 1999 <b>〕</b> 199 <b>〕</b> 199 <b>〕</b> 199 <b>〕</b> 199 <b>〕</b> 199 <b>〕</b> 199 <b>〕</b> 199 <b>〕</b> 199 <b>〕</b> 199 <b>〕</b> 199 <b>〕</b> 199 <b>〕</b> |   |
|                                                                                                    |   |
| <u>0 同按</u> 窗口注册号. 1999 <u>-</u>                                                                                                    |   |
| 1999 01999 320x80<br>2000 02000 80x60                                                                                                    |   |
|                                                                                                    |   |
|                                                                                                    |   |

k-tag: 用于数字键盘 Ten-Keypad 没有的设置输入功能,输入数据或执行各类功能。 模式

\*选择在数字键盘被触摸的时候希望执行动作。

如果您希望输入的是特殊的 (字符),请选择如右侧对话框的[ASCII]选项。

| k Iag 设置           |                       | X |
|--------------------|-----------------------|---|
| 一般信息 模式 选巧         | 页                     |   |
| 模式                 |                       |   |
| ⊂ <ent></ent>      | ○ (UP>)               |   |
| ⊂ <bs></bs>        | ⊂ <dn></dn>           |   |
| ⊂ ≪clr>            | C (LF)                |   |
| ⊂ <del></del>      | C (RT)                |   |
|                    | ○ <改变画面>              |   |
| 子術                 |                       |   |
| ,                  | ○〈取消〉记录设置             |   |
|                    | ○ 〈使用字母表〉 for FEP     |   |
|                    | ○ <使用FEP 平假名> for FEP |   |
|                    | ○ 〈转换假名〉 for FEP      |   |
| ○ 〈转换文本输入〉 for FEP |                       |   |
|                    | ○ 〈取消〉 for FEP        |   |
|                    | (FEP只针对日语系统)          |   |
|                    |                       |   |
|                    |                       |   |
| 萌                  | 一般 取消 一部助 一           |   |